# Data Alignment and Management in ArcMap

Lisa Stanners, Sean Jones

#### Agenda

Review tools available for improving spatial accuracy of your data

- Spatial adjustment & Rubber sheeting
- Snapping capabilities, tracing tools, auto-complete, etc.
- Alignment tools

Review tools available to maintaining accuracy & coincidence

Map Topologies & Geodatabase Topologies

### **Spatial Adjustment**

Projections

#### Shift data between coordinate systems

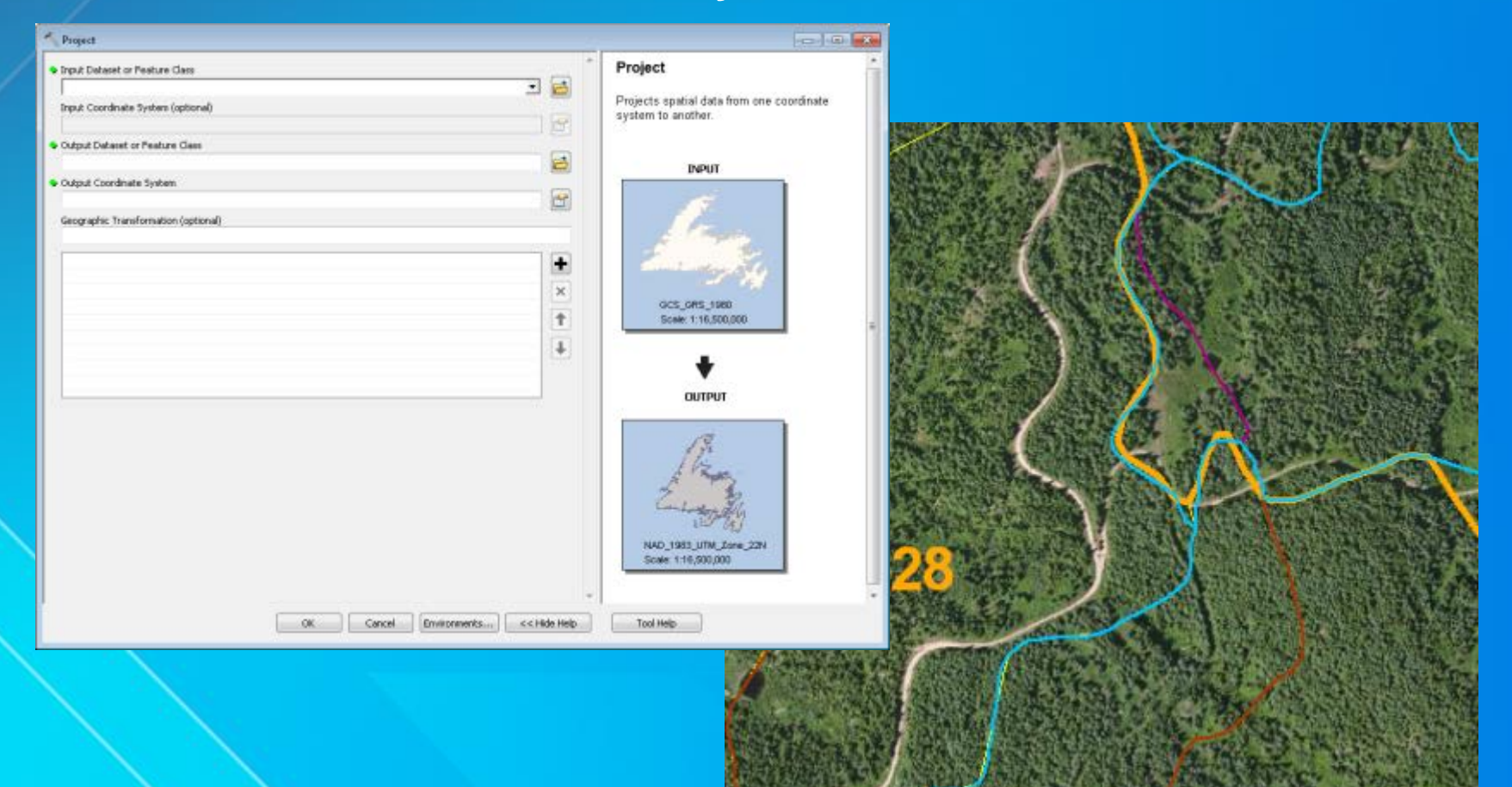

### **Spatial Adjustment**

Transformations

Shift data in coordinate space
Digitize coordinates to real world
CAD coordinates to real world
Meters to Feet

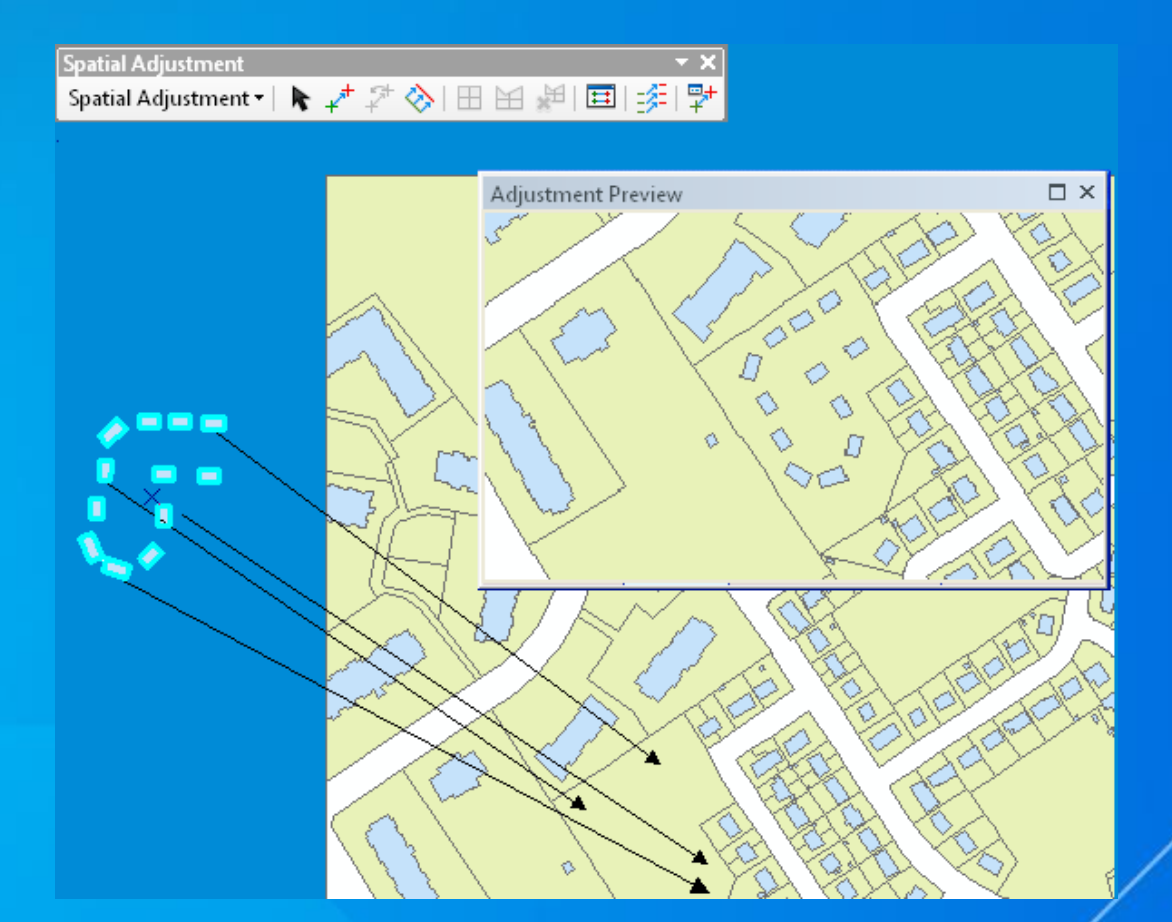

#### **Spatial Adjustment**

**Rubber Sheeting** 

#### Aligns local data

#### Integrating data from different scales and sources

- Integrate 250K Hydro features into 50K data
- Align national roads with local roads

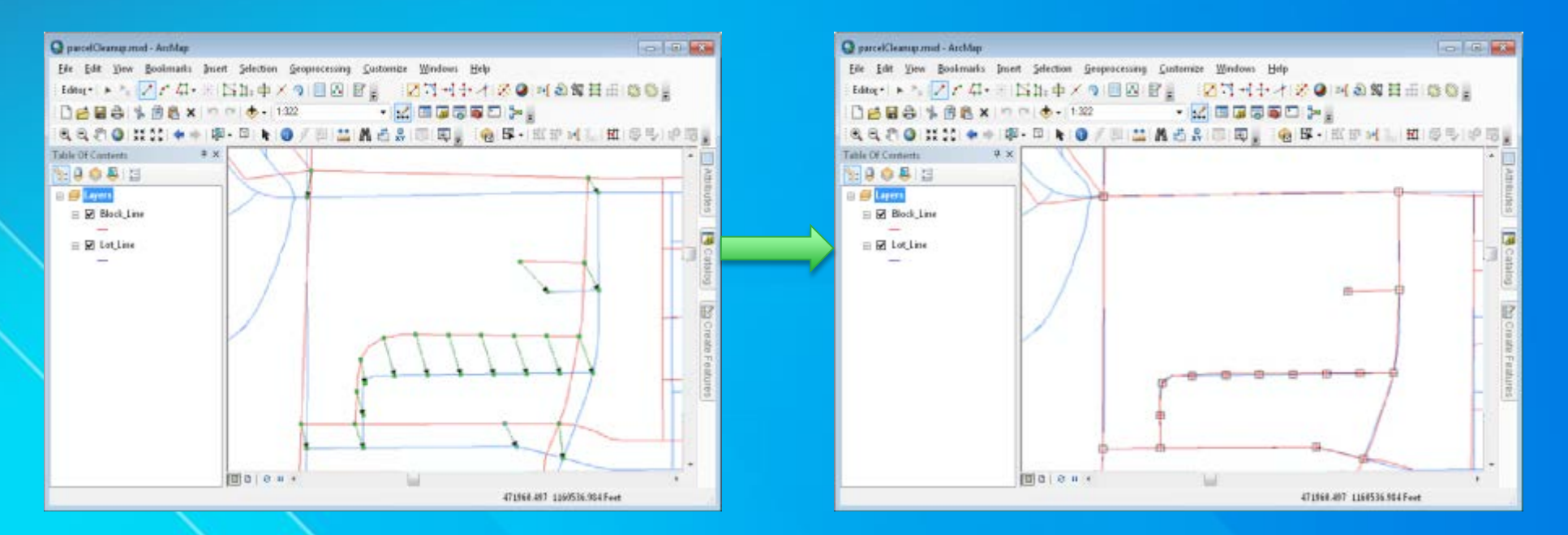

### Spatial Adjustment Demo

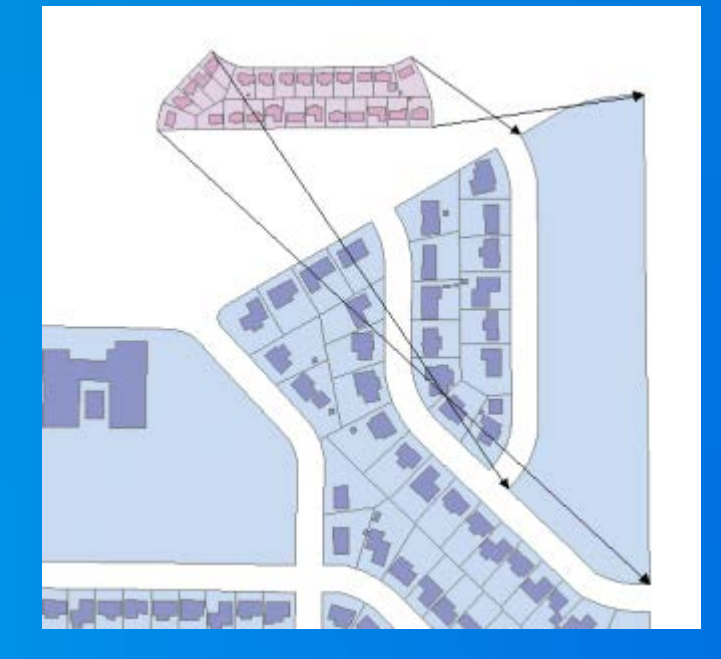

#### **Summary of Adjustment Process**

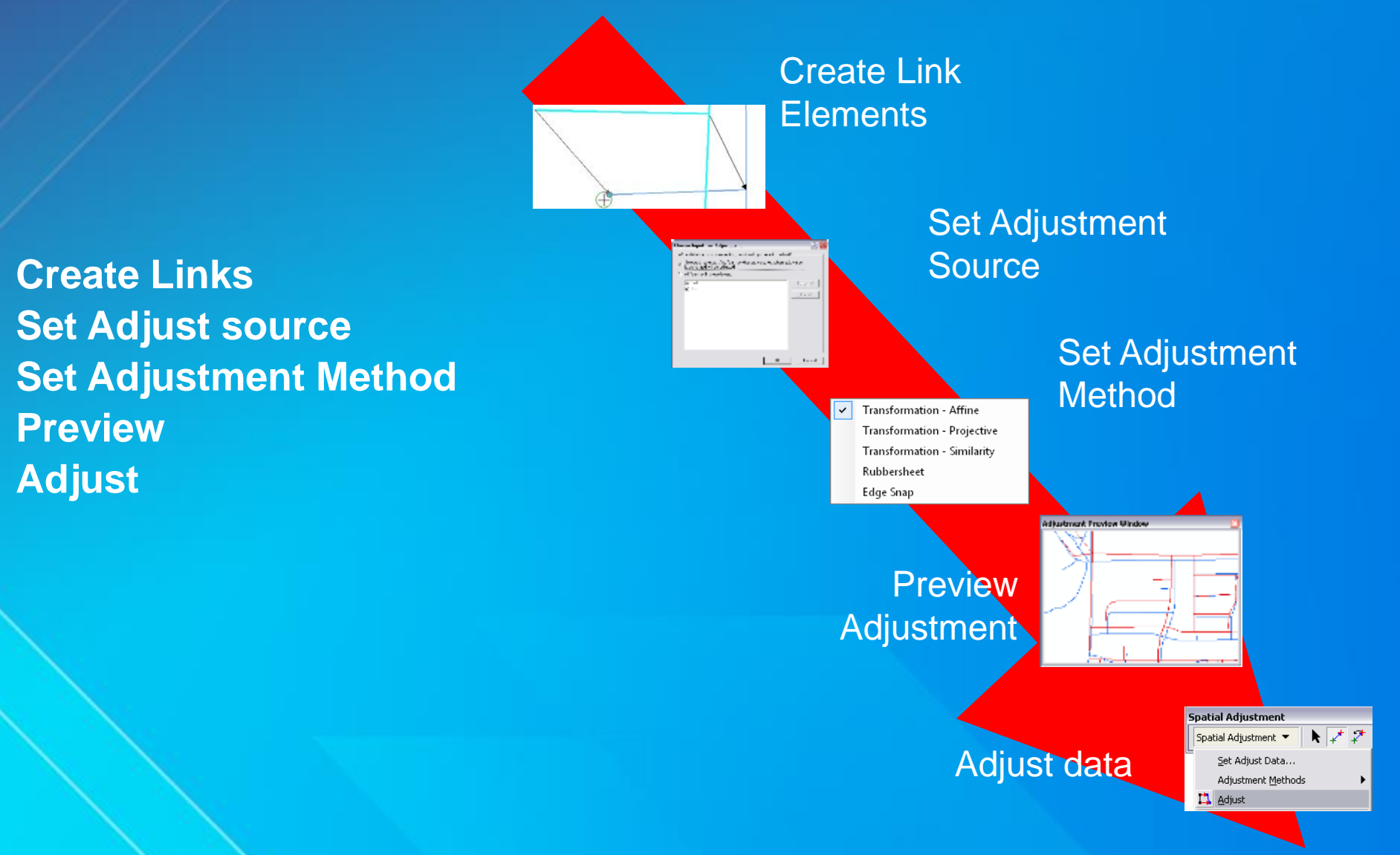

#### **Keeping Your Data Aligned**

• Know what the basic tools are and how to use them

- **Snapping environment** 
  - Basic snapping
  - "Classic" snapping
  - Snap to feature
- Auto-Complete (polygon and freehand)
- **Trace construction tool**
- **Extend and Trim tools**
- Auxiliary anchor (Rotate and Scale tools)

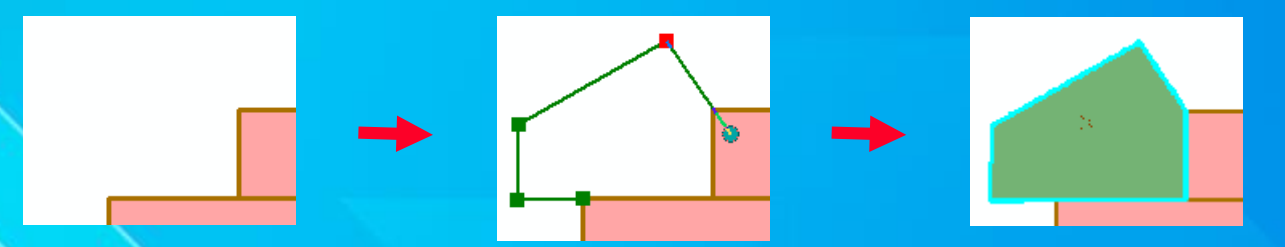

#### **Keeping Your Data Aligned**

• New tools introduced at 10.1 to help with this process:

Align To Shape – adjust layers to traced shape

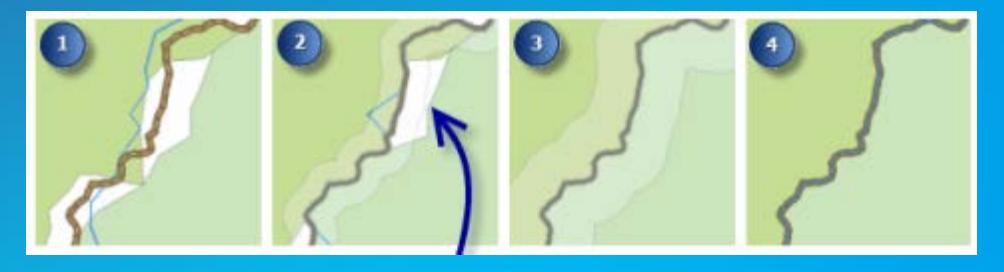

Align Edge – snap edges together to close gaps

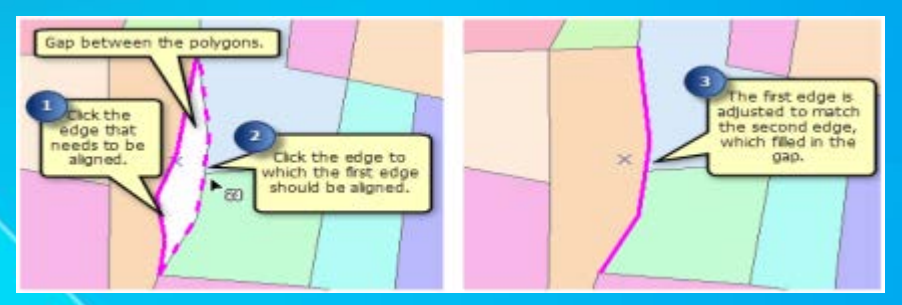

#### **Geoprocessing Alignment Tools**

## Snap – bulk snapping based on user specified rules Edit session

| Snap Input Features Lines\Lot_Line Snap Environment        |                                    |                                                 | × 🖆            | Snapping Environment Type Options:<br>• END—Input feature vertices will be<br>snapped to feature ends.<br>• VERTEX—Input feature vertices will be                                                                                                    |
|------------------------------------------------------------|------------------------------------|-------------------------------------------------|----------------|----------------------------------------------------------------------------------------------------|
| Features  Lines\Block_Line  Polygons\Parcels  Polygons\Lot | Type<br>VERTEX<br>VERTEX<br>VERTEX | Distance<br>5 Unknown<br>5 Unknown<br>7 Unknown |                | snapped to feature vertices.<br>• EDGE—Input feature vertices will be<br>snapped to feature edges.<br>In the Snap Environment parameter, if no unit<br>is entered with the Distance (i.e., '10' instead<br>of '10 Meters'), the linear or angular unit from<br>the input feature's coordinate system will be<br>used as default. If the input features have a<br>projected coordinate system, the linear unit<br>will be used. |
|                                                            | OK Ca                              | ancel Environments                              | . << Hide Help | Tool Help                                                                                                    |

Integrate

### Aligning Data Demo

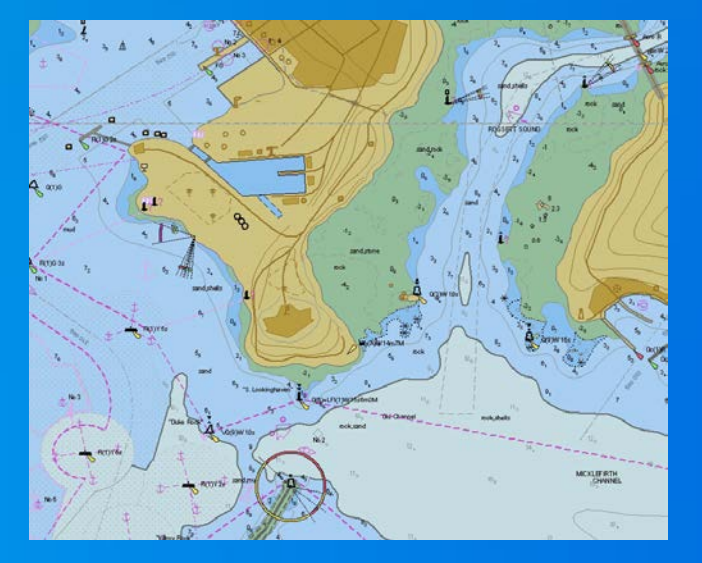

#### **Topologies – Why would you want to use one?**

- 1. Tools for editing coincident geometries between feature classes
- 2. Tools for finding and fixing errors based on rules you define

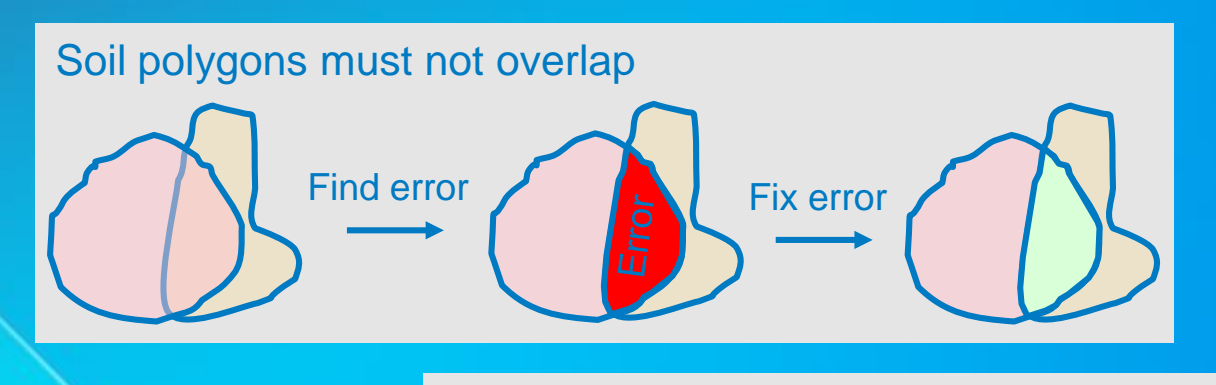

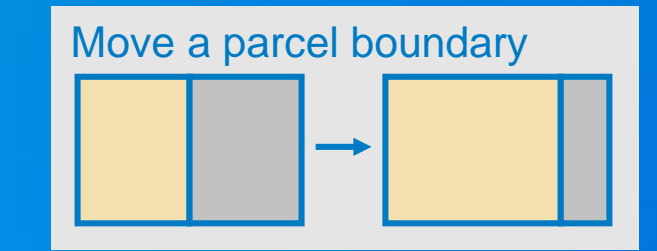

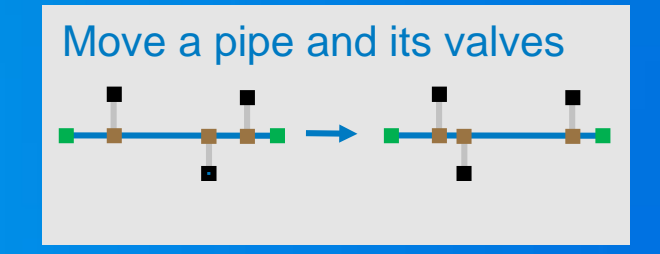

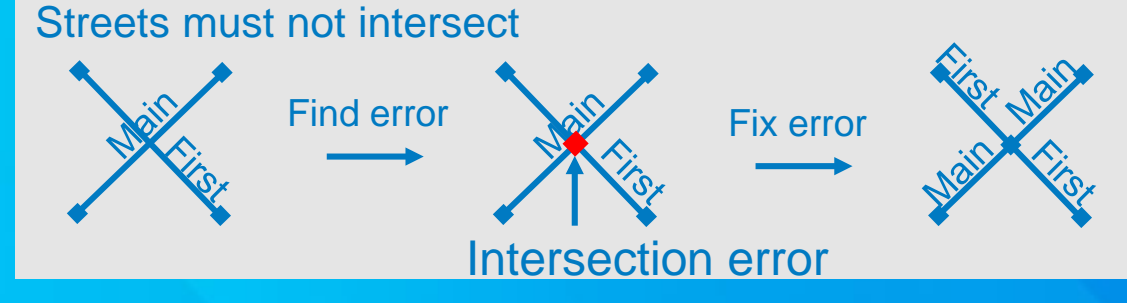

#### **Topologies – What kinds are there?**

1. Map Topologies (requires only Basic license)

- Can be used with feature classes or shapefiles in same workspace
- Saved in map document, not in the geodatabase
- 2. Geodatabase Topologies (requires Standard license)
  - Allows rules to be defined and errors found
  - Must be used with feature classes in same dataset
  - Persisted in the database, dirty areas created when features edited

| 🔓 Select Topology                                     | <b>—</b> |
|-------------------------------------------------------|----------|
| Select the current topology to perform edits against. |          |
| 🔿 <u>G</u> eodatabase Topology                        |          |
|                                                       | ~        |
| Map Topology                                          |          |
| Select the layers to participate in the map topology: |          |
| ☑ 	 Block_Line                                        | <u> </u> |
| ▼ ⊗ Lot_Line                                          |          |
| V 😵 Parcel_Line                                       |          |
| V Subuvision_time                                     | -        |
| Options                                               | ,        |
| About editing topology OK                             | Cancel   |

#### **Topologies – Editing coincident geometries**

- Tools to select topology elements
  - Topology Edit Tool
  - Topology Edit Trace Tool
- Tools to update topology elements
  - Modify Edge
  - Reshape Edge
  - Align Edge
  - **Generalize Edge**
  - **Reconnect Nodes**

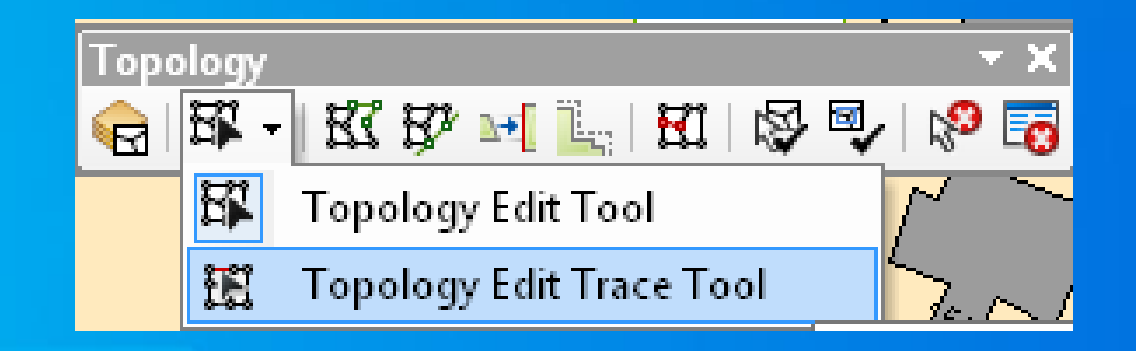

### Topology Editing Tools Demo

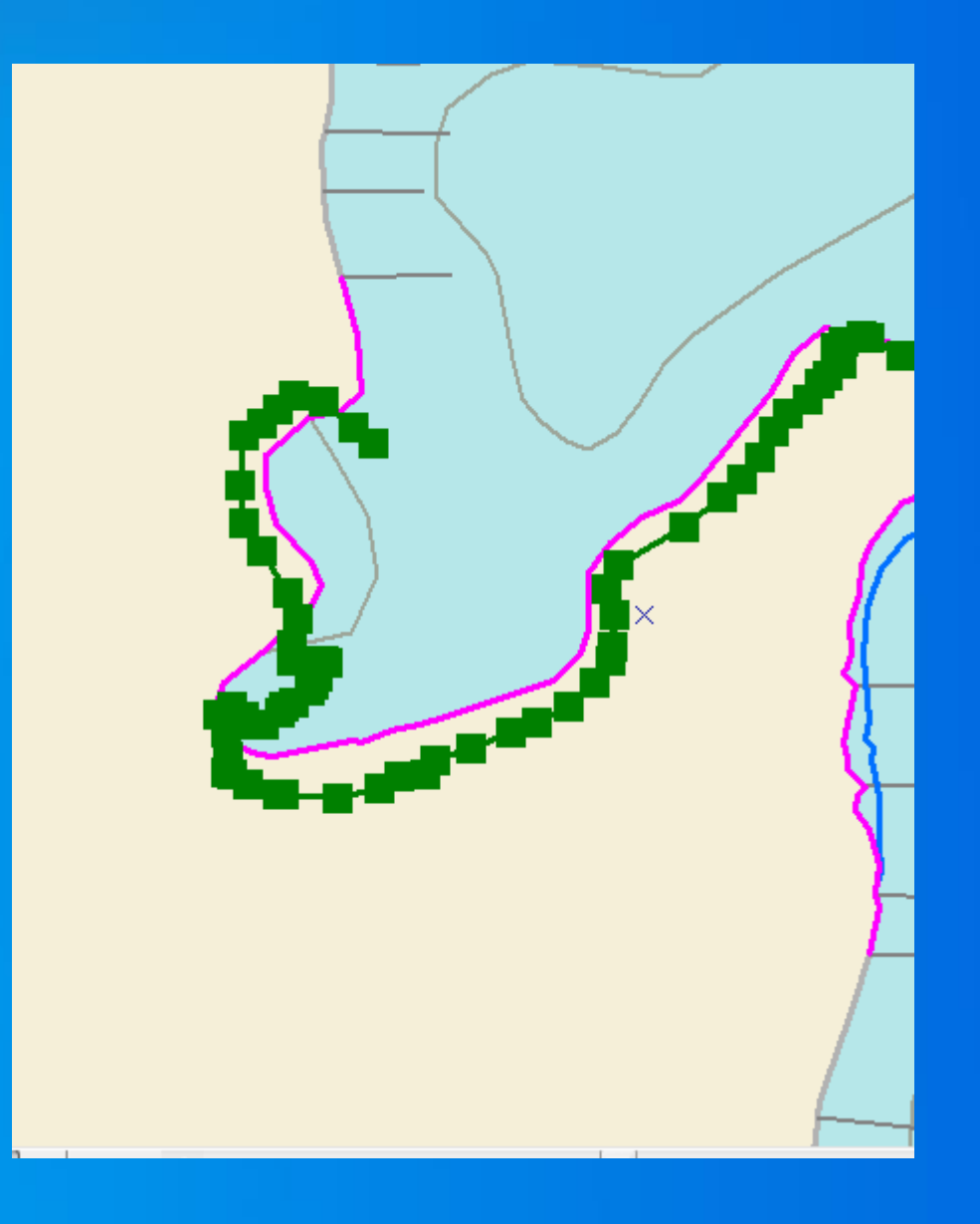

#### **Geodatabase Topologies – Topology Rules**

- 32 topology rules
- Single or multiple feature classes
- Apply to feature class or subtype level
- Categorized by geometry type (polygon, line, point)
- Can also export topology errors with a Geoprocessing command
  - i.e Soil Polygons can't have gaps between them

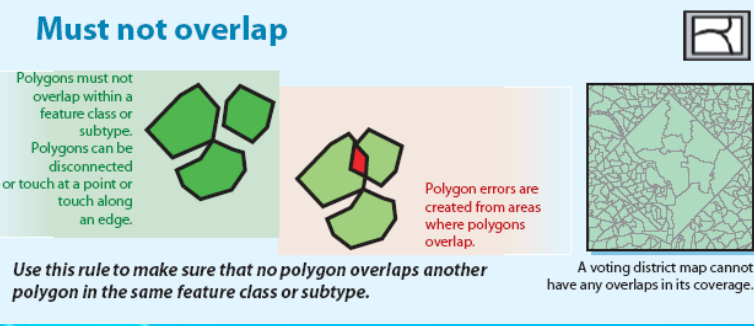

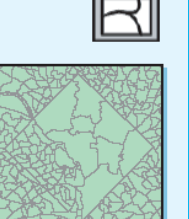

#### **Must not have dangles**

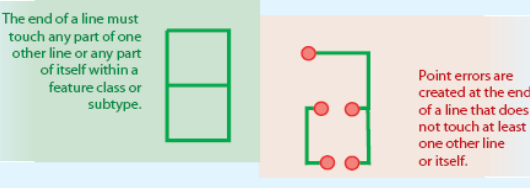

Use this rule when you want lines in a feature class or subtype to connect to one another.

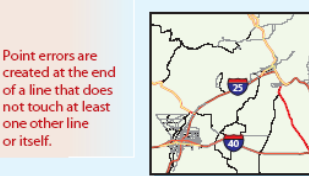

A street network has line segments that connect. If segments end for dead-end roads or cul-de-sacs, you could choose to set as exceptions during an edit session.

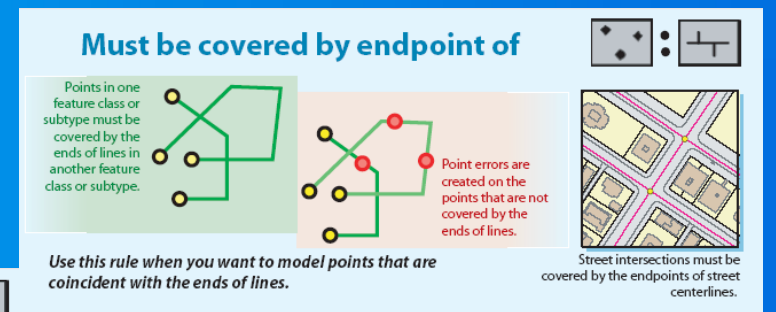

#### **Geodatabase Topologies – Validating a Topology**

Integrates geometries based on a cluster tolerance

- Cracking –Vertices added at intersections of feature edges
- Clustering Snapping vertices that fall within cluster tolerance

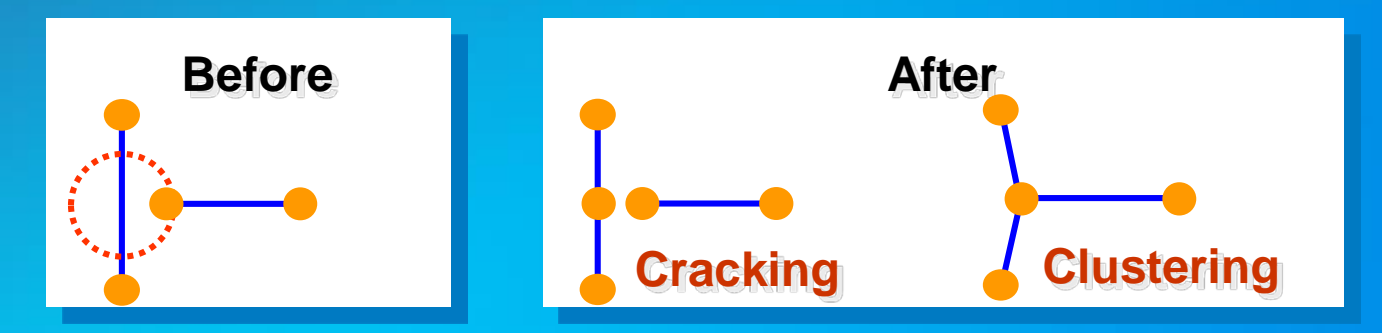

Validates topology rules which may generate errors - Deletes errors if the rules are no longer violated

No new features are created

#### **Geodatabase Topologies – Error Inspector**

- Error Inspector lets you view and fix topology errors in a table.
  - The rule violated
  - The feature class or classes involved in the error
  - The geometry of the error
  - The feature ID of the features involved in the error
  - Whether or not the error has been marked as an exception

| Error Inspector              |                                  |            | -                   |           |                       |                   | Π×    |
|------------------------------|----------------------------------|------------|---------------------|-----------|-----------------------|-------------------|-------|
| Show: <a>Errors from all</a> | Errors from all rules> 26 errors |            |                     |           |                       |                   |       |
| Search Now                   | Errors                           | Exceptions | Visible Extent only |           |                       |                   |       |
| Rule Type                    | Class 1                          | Class 2    | Shape               | Feature 1 | Feature 2             | Exception         |       |
| Must Not Intersect Or To     | Parcel_lines                     |            | Point               | 169436    | 169477                | False             | -     |
| Must Not Intersect Or To     | Parcel_lines                     |            | Point               | 35530     | 169389                | False             | -     |
| Must Not Intersect Or To     | Parcel_lines                     |            | Point               | 37685     | 7 7                   |                   |       |
| Must Not Intersect Or To     | Parcel_lines                     |            | Point               | 168571    | Zoom To<br>Pan To     |                   |       |
| Must Not Intersect Or To     | Parcel_lines                     |            | Point               | 37806     |                       |                   |       |
| Must Not Intersect Or To     | Parcel_lines                     |            | Point               | 169511    | Select Features       |                   |       |
| Must Not Intersect Or To     | Parcel_lines                     |            | Point               | 37789     | Show Rule Description |                   |       |
| Must Not Intersect Or To     | Parcel_lines                     |            | Point               | 37836     | Culture at            |                   | -     |
| Must Not Intersect Or To     | Parcel_lines                     |            | Point               | 37873     | Subtract              |                   | -     |
|                              | 979                              |            |                     | 2.00      | Split                 |                   | ~0.91 |
|                              |                                  |            |                     |           |                       | Mark as Exception |       |
|                              | ~~~                              |            | 55                  | /         | Mark as Erro          | ir.               |       |

#### **Geodatabase Topologies – Editing Errors**

- Errors cannot be deleted directly, the features must be edited and the topology re-validated
- Three options for correcting errors:
  - **1.** Leave the error in the database
  - 2. Fix the error
  - 3. Elevate the error to exception status. This allows you to say this rule applies everywhere except 'here'

#### **Geodatabase Topologies – Editing Errors**

Select the topology errors on the map
Creates an "Active Error Selection"
Context menu with fixes based on rule

Revalidate after edits

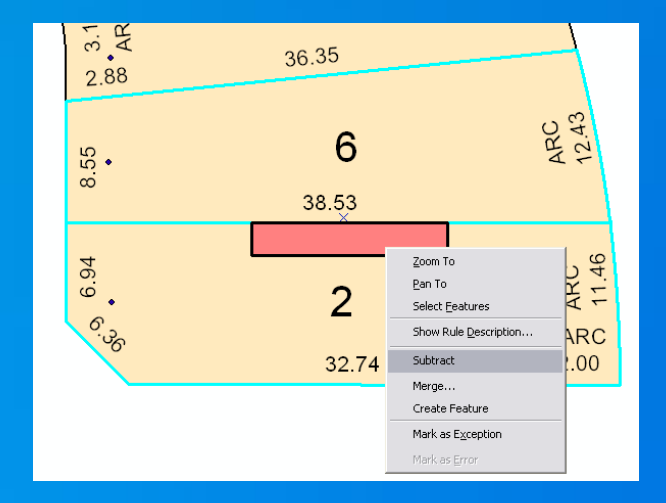

### Topology Errors Demo

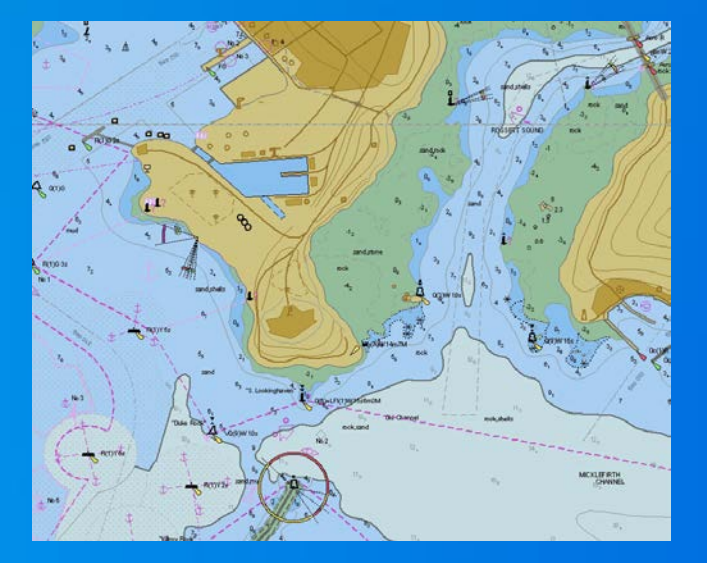

#### Summary of Topologies

If you just need to edit coincident boundaries – consider a map topology
If you need to define and validate rules – use a geodatabase topology
With geodatabase topologies:

- Build and validate to improve spatial integrity between your data layers
- Use the available editor tools to find and fix your errors
- Use automated fixes as much as you can, but they aren't the answer for every error

#### Thank you...

Please fill out the session survey in your mobile app
Click on this session in the agenda
Click "Technical Workshop Survey"
Answer a few short questions and enter any comments

Paper – pick up and put in drop box

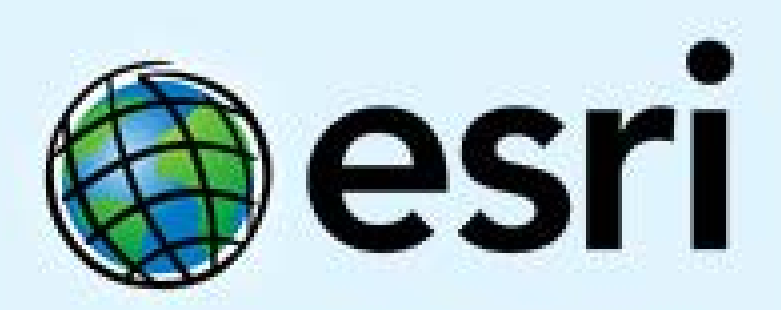

Understanding our world.